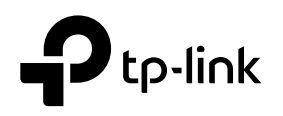

# Installation Guide

#### TL-R470T+ / TL-R600VPN

### LED Explanation

| Power                          | Power |  |
|--------------------------------|-------|--|
| On: Power on<br>Off: Power off |       |  |

#### Link/Act

**On**: There is a device connected to the port but not active.

Off: There is no device connected to the corresponding port.Flashing: Transmitting or receiving data

Flashing: System running normally On/Off: System running abnormally

System

### Package List

System

•Router •Ethernet Cable

•Power Adapter •Installation Guide

For simplicity, we take TL-R600VPN as an example throughout this Guide.

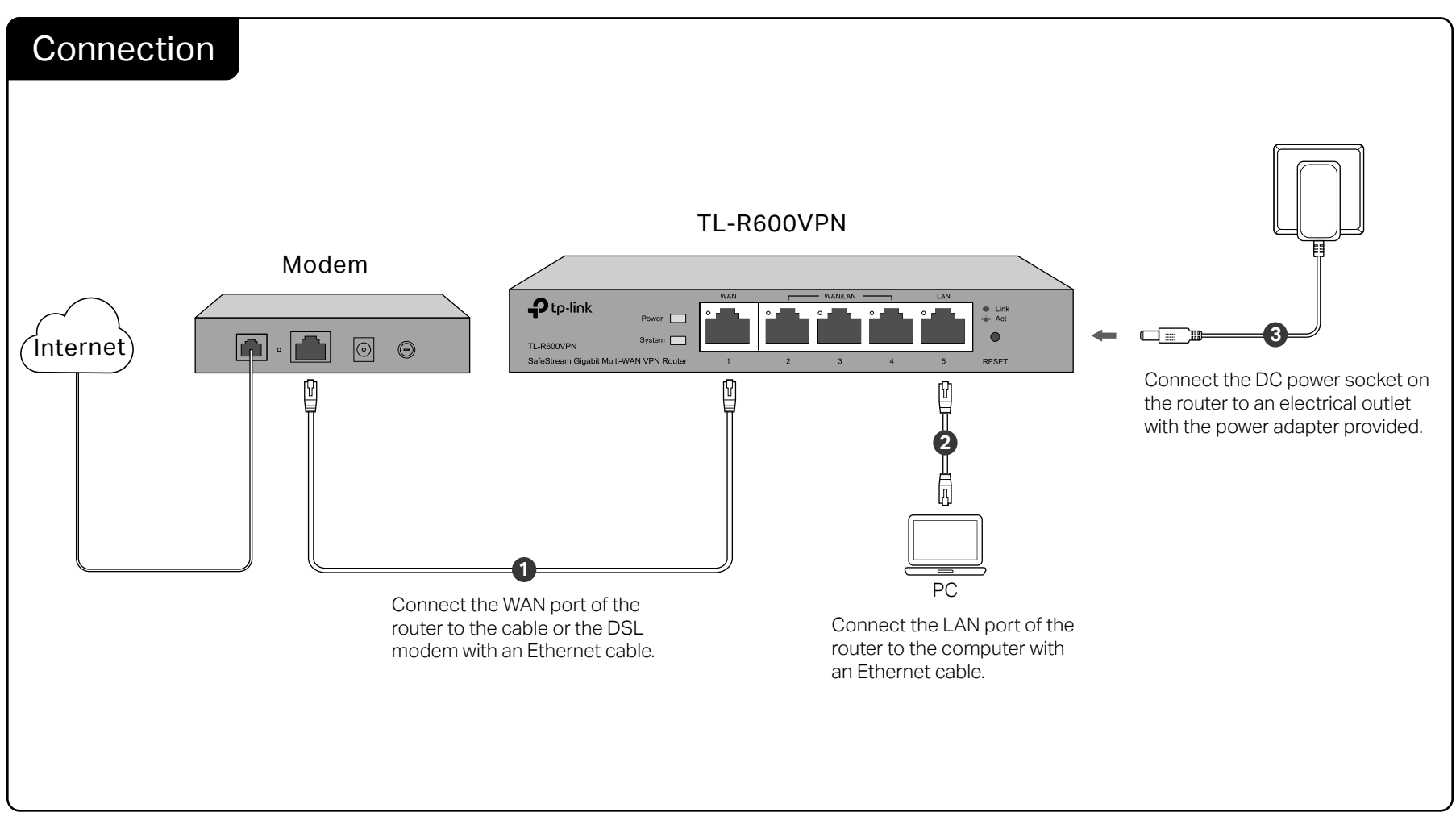

## Configuration

- 1. Connect a PC to a LAN port of the router with an RJ45 cable properly. If your computer is configured with a fixed IP, change it to "Obtain an IP address automatically".
- 2. Open a web browser and type the default management address http://192.168.0.1 in the address field of the browser, then press the Enter key.

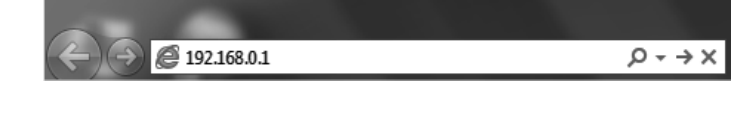

3. Create a username and a password for subsequent login attempts.

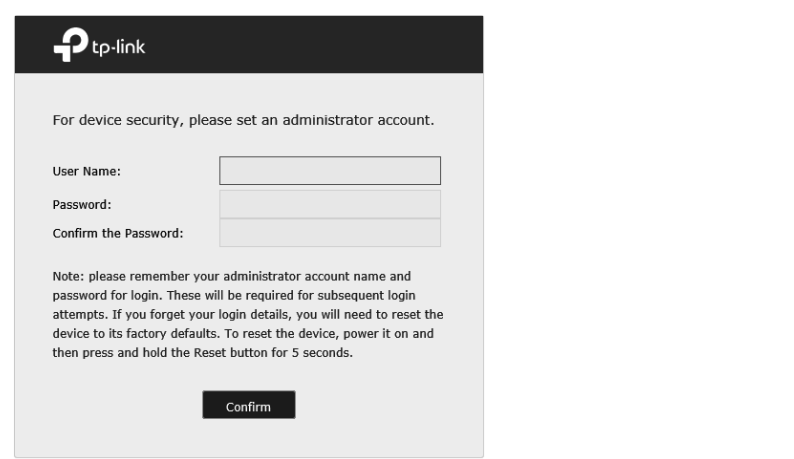

| 4. Use the username and password set above to log in to the webpage. | <ol> <li>After a successful login, the main page will appear as shown below, and yo<br/>can configure the function by clicking the setup menu on the left side of the<br/>screen.</li> </ol>                                                                                                    |
|----------------------------------------------------------------------|----------------------------------------------------------------------------------------------------|
|                                                                      | Ptp-link<br>* Status System Status                                                                                                    |
|                                                                      | System Status     Denvice Info                                                                                                    |
|                                                                      | Traffic Statistics                                                                                                    |
|                                                                      | Network Hardware Version: TL-R600VPN v4.0 Firmware Version: 4.0.0 Build 20170503 Rel.38568                                                                                                    |
|                                                                      | Preferences     System Time                                                                                                    |
|                                                                      | Transmission                                                                                                    |
| Username                                                             | Firewall System Time: 01/01/2017 00:06:26 Sunday Running Time: 0 Day, 0 Hour, 6 Min, 48 Sec                                                                                                    |
|                                                                      | Behavior Control                                                                                                    |
| Password                                                             | ► VPN                                                                                                    |
|                                                                      | Authentication     Interface connection to stdem Science Net                                                                                                    |
|                                                                      | Services     Name     Connection type     Status     if     Audies     audiet,     mask     muc. Audies     Deviau     Connection     Connection     Co |
| Log In Clear                                                         | System Tools         WARI         Uynamic iP         Link Down         0.0.0.0         0.0.0.0         000-100-00-00-10         0.0.0.0         0.0.0.0           WARI         Uynamic iP         Link Down         0.0.0.0         0.0.0.0         000-100-00-00-010         0.0.0.0         0.0.0.0                                                                                                    |
|                                                                      |                                                                                                    |
|                                                                      | Logout Resource Utilization                                                                                                    |
|                                                                      | Copyright © 2017<br>TP-Link Tachnologies Co., Ltd.<br>All rights reserved.                                                                                                    |

## Appendix: Troubleshooting

#### How do I restore the router to its factory default settings?

- With the router powered on, use a pin to press and hold the RESET button (for about 5 seconds) until the System LED lights up and flashes quickly. Then release the button and wait while the router reboots, restoring it to its factory default settings.
- Log in to the web management page of the router. Go to System Tools > Management > Factory Default Restore, and click Factory Restore. The router will restore and reboot automatically.

### Why is the Power LED working abnormally?

The Power LED should be lit when the power system is working normally. If it is not, please check the following:

- 1) Make sure that the power cable is connected properly, and the power contact is normal.
- 2) Make sure the voltage of the power supply meets the requirements for the input voltage of the router.

# What should I do if I forget the user name and password for the router's web management page?

You can restore the router to factory defaults. The default management address of the router is http://192.168.0.1. You can manually set a new username and password for login. All current settings will be cleared once the router is restored. If you have a backup of your configurations, you can import it after the factory restore is completed.

### Why is the web management page not displaying properly?

Please try the following:

- 1) Update your web browser or try a different web browser.
- 2) If pop-ups are being blocked, please lower the security level of your web browser.

### What should I do if I can't access the web management page?

- 1) Check every port LED on the router and make sure the cable is installed properly.
- 2) Try another port on the router and make sure the cable meets the requirement and works normally.
- 3) Turn off the power. After a while, turn on the power again.
- 4) Make sure the IP address of your PC is set within the subnet of the router.
- 5) If you still cannot access the configuration page, please restore the router to its factory defaults. Then the computer's IP address should be set as 192.168.0.x ("x" is any number from 2 to 254) and Subnet Mask as 255.255.255.0.

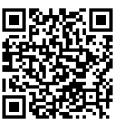

For technical support, the user guide, and other information, please visit http://www.tp-link.com/support, or simply scan the QR code.

#### Safety Information

- Keep the device away from water, fire, humidity or hot environments.
- Do not attempt to disassemble, repair, or modify the device. If you need service, please contact
  us.
- Do not use damaged charger or USB cable to charge the device.
- Do not use any other chargers than those recommended.
- Adapter shall be installed near the equipment and shall be easily accessible.
- Place the device with its bottom surface downward.

#### EU Declaration of Conformity

TP-Link hereby declares that the device is in compliance with the essential requirements and other relevant provisions of directives 2014/30/EU, 2014/35/EU, 2009/125/EC, 2011/65/EU and (EU)2015/863.

The original EU declaration of conformity may be found at https://www.tp-link.com/en/support/ce/.

#### UK Declaration of Conformity

TP-Link hereby declares that the device is in compliance with the essential requirements and other relevant provisions of the Electromagnetic Compatibility Regulations 2016 and Electrical Equipment (Safety) Regulations 2016.

The original UK declaration of conformity may be found at https://www.tp-link.com/support/ukca/.

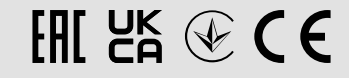